and the loss to see

#### FUNDAÇÃO UNIVERSIDADE ESTADUAL DO CEARÁ

### **Tutorial para gerar Boleto**

## **Restaurante Universitário - RU**

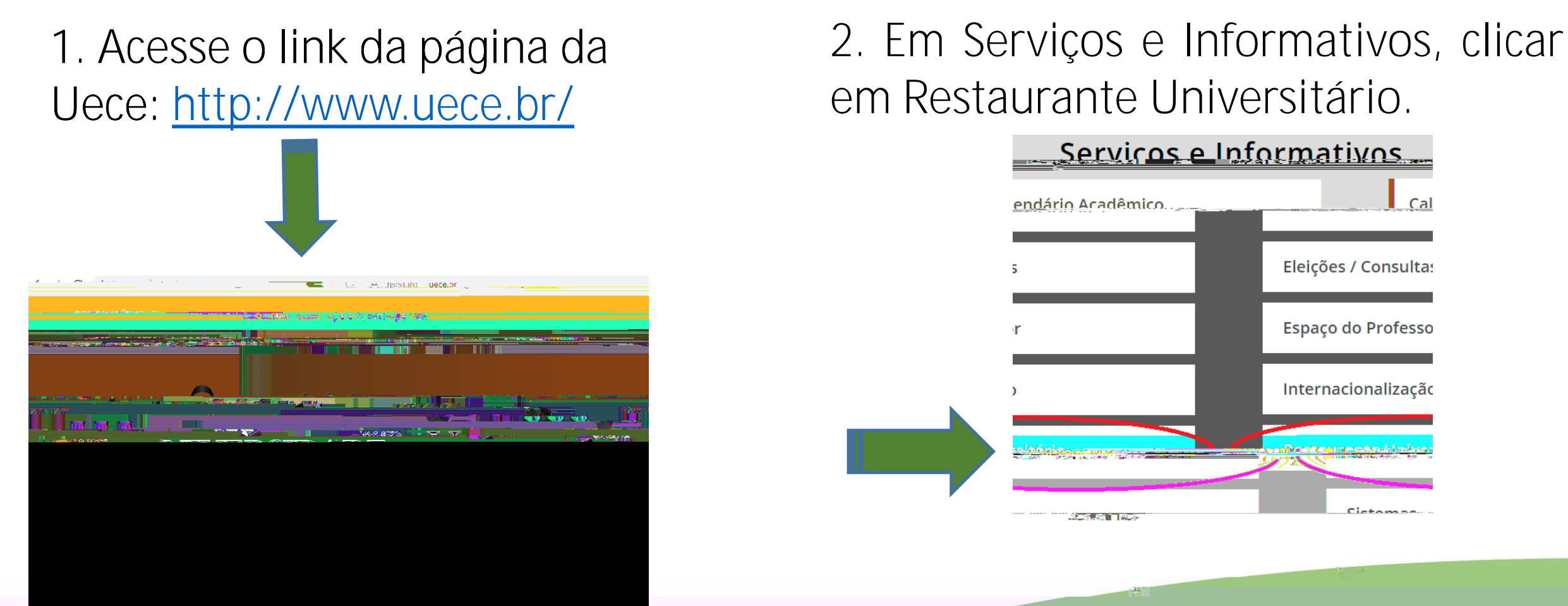

# em Restaurante Universitário.

Cictoma

Cal

А

3. Na próxima página, no canto inferior direito, procurar o campo de # de créditos para e clicar no botão

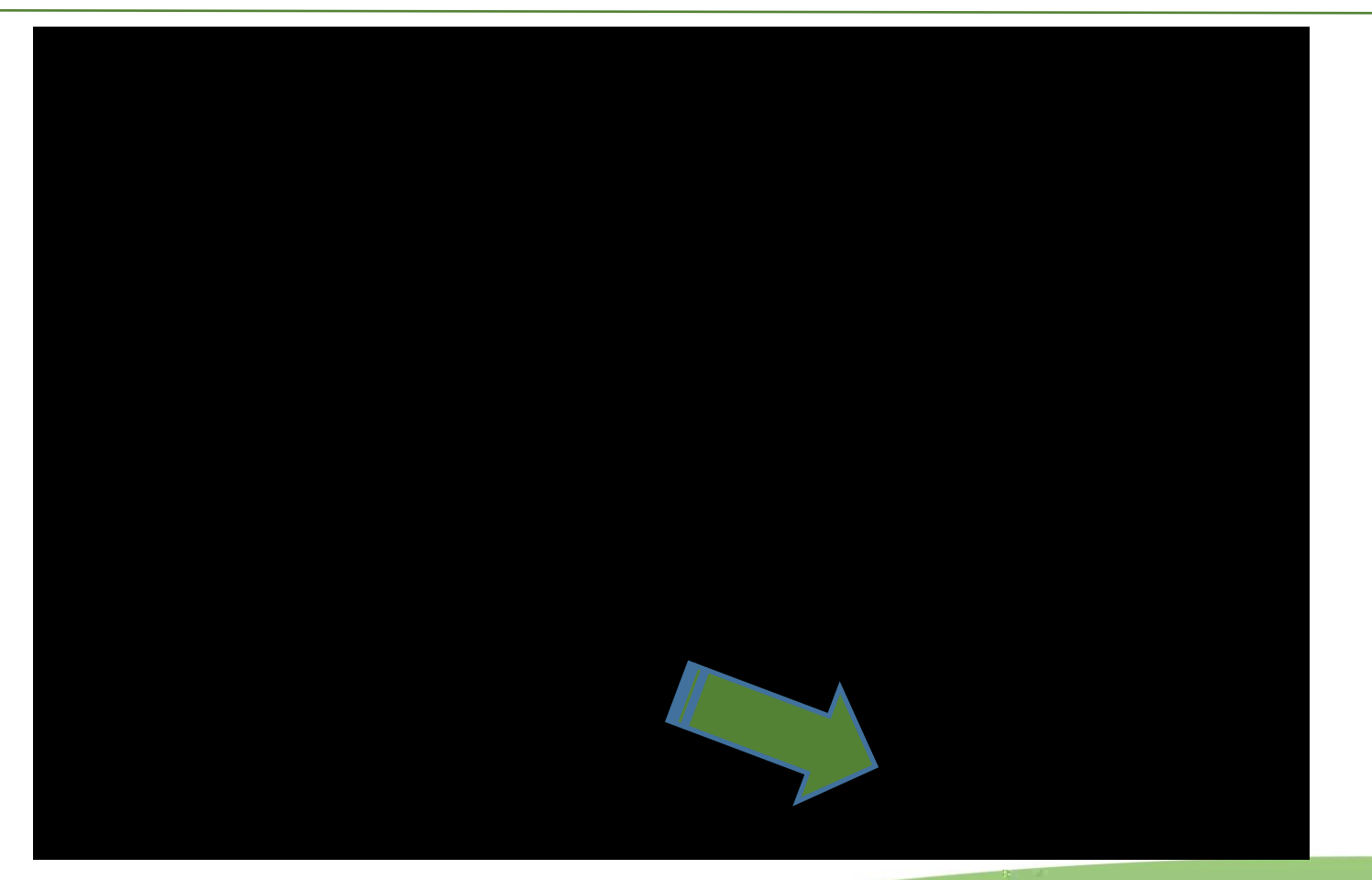

#### 4. Na página seguinte, clicar O

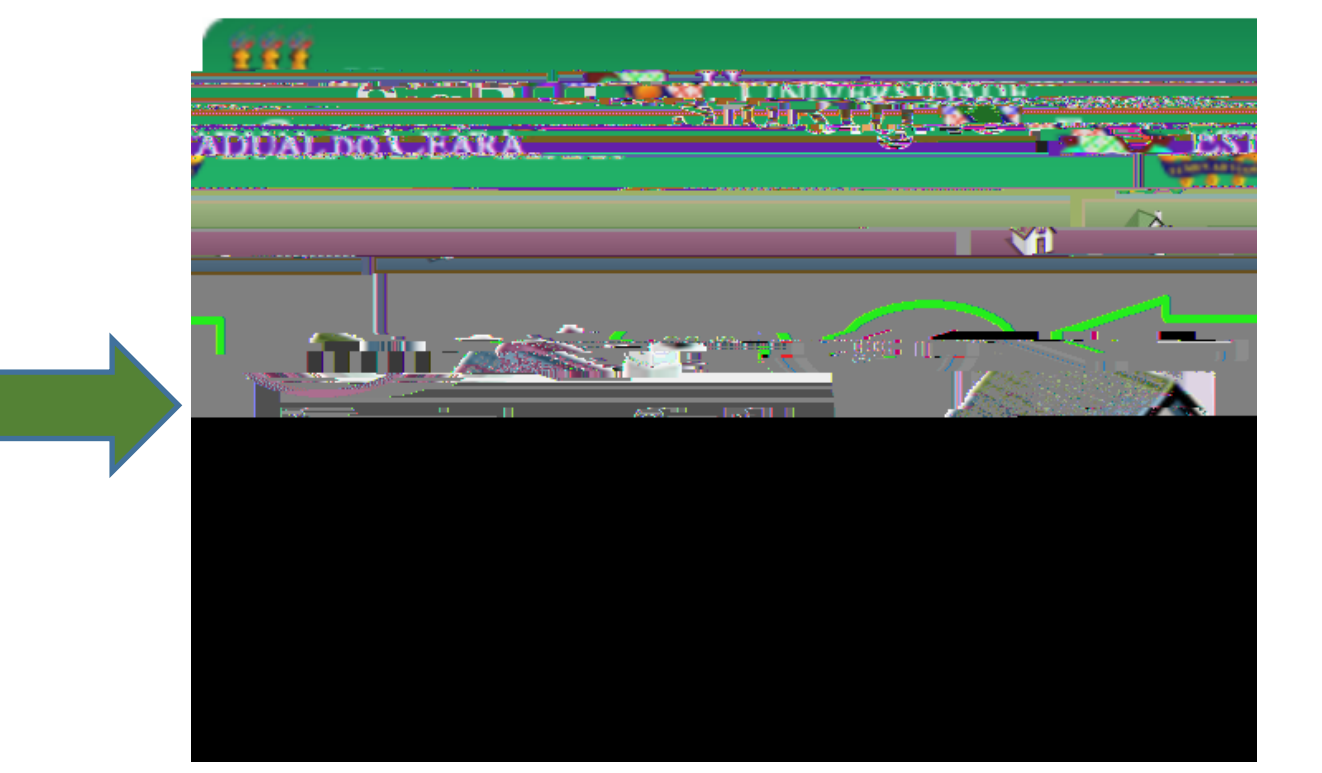

# 5. Realize o login com o e-mail e senha institucionais da Uece.

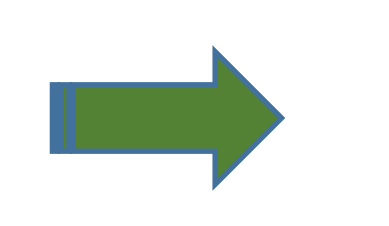

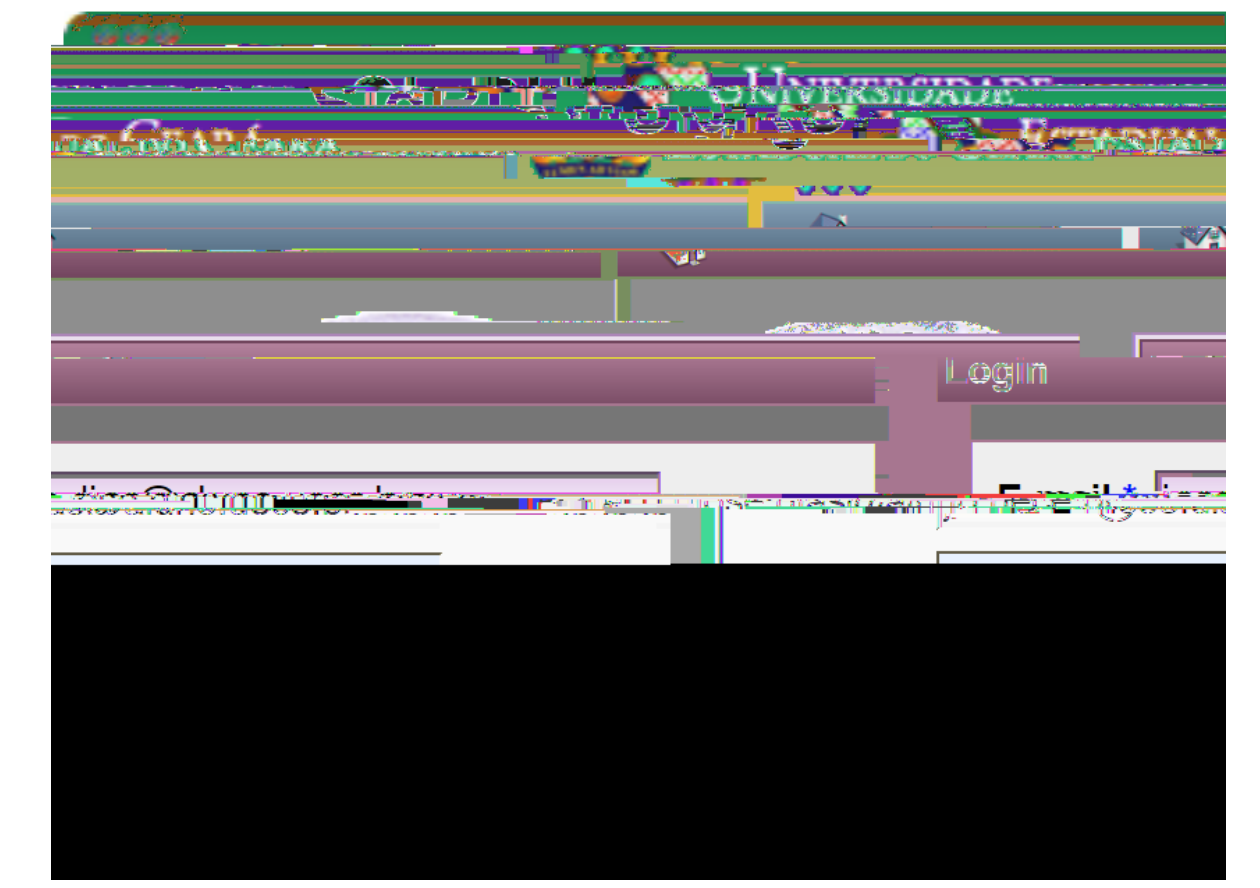

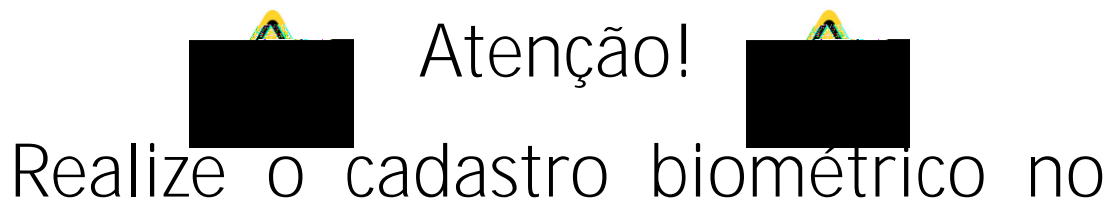

Restaurante Universitário antes de

iniciar o procedimento para gerar o

boleto.

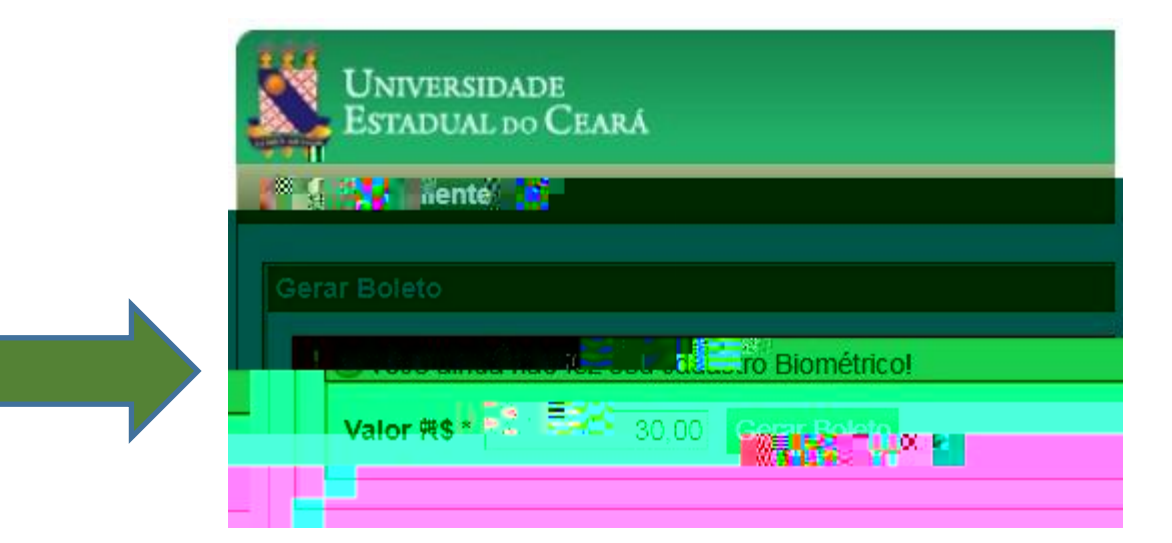

V #

8 "

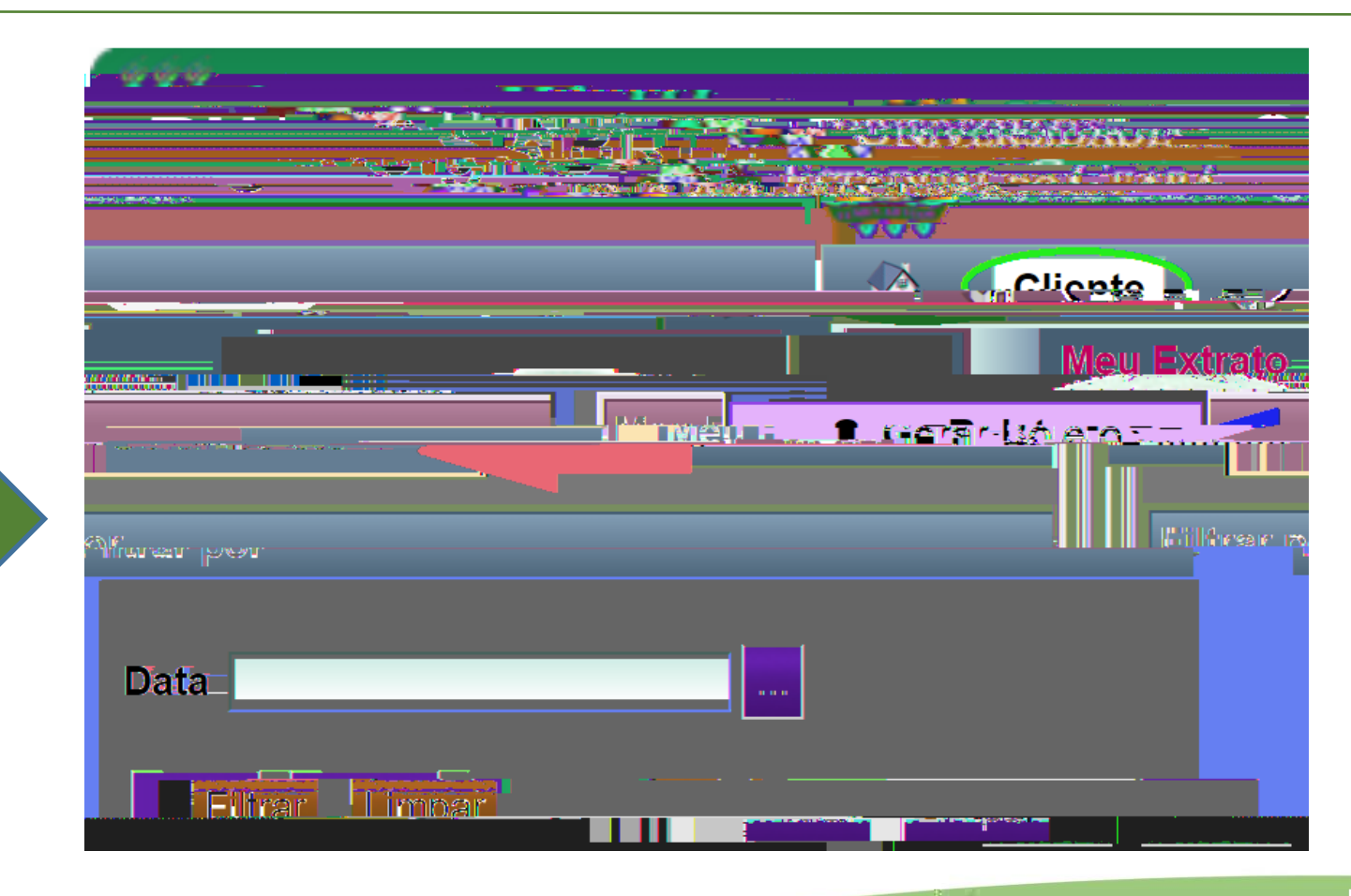

7. Digite o valor desejado e clique

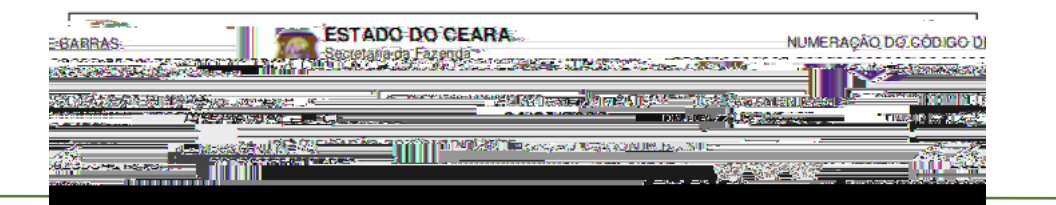

#### 8. Será feito o *download* do boleto.

O boleto poderá ser pago em toda rede bancária, inclusive casas lotéricas.

O crédito será disponibilizado em até 4 horas após a efetivação do pagamento.

h

# # U

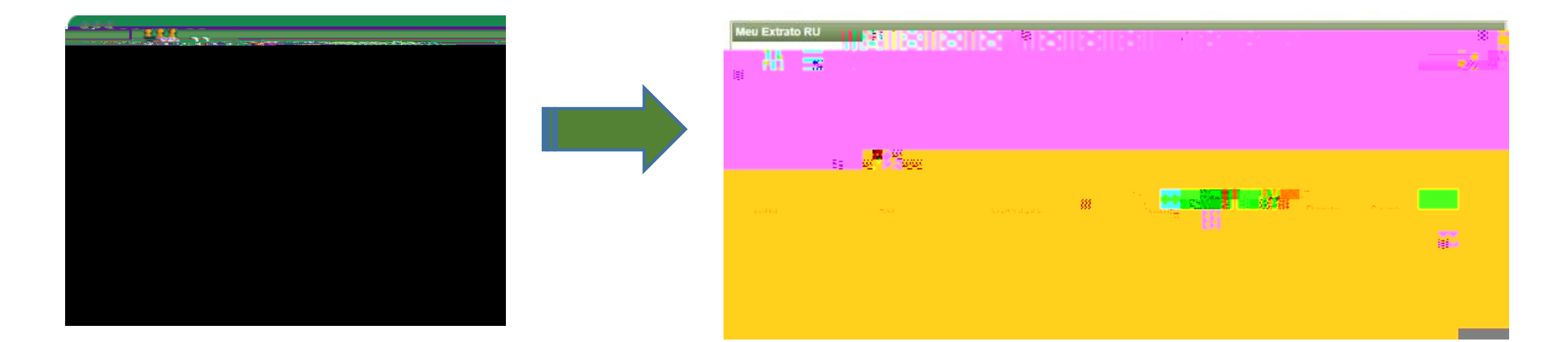

—

## 10. Ao realizar o download do Boleto, clicar em o para sair do sistema.

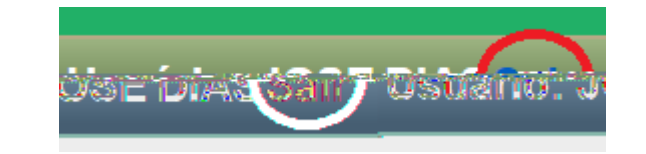